## SIMNEt<sup>®</sup> Word - Chapter 1 - Creating and Editing Documents

## (ه

## **Chapter Summary**

- 1.1 Create, save, and open a Word document (p. W1-3).
- New Word documents are based on the Normal template (Normal.dotm).
- · Save documents with the existing file name or with a different file name.
- AutoSave automatically saves documents saved in OneDrive.
- A Word document (.docx) is the standard file format. Word documents can be saved in a variety of file formats.
- Open, edit, and save existing Word documents.
- **1.2** Customize a document by entering and selecting text, using word wrap, and using *AutoComplete*, *AutoCorrect*, and *AutoFormat* features (p. W1-7).
- Word wrap automatically wraps text to the next line as you reach the right margin of the document.
- The *Show/Hide* button displays formatting characters in the document to ensure properly and consistently formatted documents.
- Select text in a variety of ways: select individual words, an entire line, multiple lines of text, a sentence, a paragraph, multiple paragraphs, or the entire document.
- AutoComplete automatically completes a day, month, or date when entering text.
- · AutoCorrect automatically corrects commonly misspelled words and capitalization errors.
- AutoFormat automatically controls the formatting of items such as numbered and bulleted lists.
- Add, delete, and edit AutoCorrect entries and customize AutoCorrect options in Word.
- Text prediction anticipates the next word a user will type and displays a suggestion.
- 1.3 Format a document using paragraph breaks, line breaks, spaces, and non-breaking spaces (p. W1-10).
- The Enter key on the keyboard inserts a paragraph break. Click the Show/Hide button to display the paragraph symbol.
- Line breaks control breaks between lines or sentences to retain paragraph formatting between lines.
- Non-breaking spaces keep related words together.
- 1.4 Edit a document using cut, copy, paste, the Clipboard, and the undo, redo, and repeat features (p. W1-15).
- Word provides a variety of methods to *cut*, *copy*, and *paste* text in a document.
- The Clipboard stores cut or copied text. Use the Clipboard to paste text into a document.
- Use Undo, Redo, and Repeat when working on a document. These features are available on the Quick Access toolbar.
- 1.5 Customize a document using different fonts, font sizes, and attributes (p. W1-18).
- Serif and sans serif are the two main categories of fonts.
- Fonts are measured in *points* (pt.). Most documents use between 10 and 12 pt. font size.
- Change fonts and font size for specific text or the entire document.
- Bold, Italic, and Underline are font styles.
- · Font effects include Strikethrough, Subscript, Superscript, Small caps, and All caps.
- Change the case of text in Word using the Change Case button or the Font dialog box.
- The Font dialog box provides many font, size, style, and effect options.
- Modify the scale, spacing, position, and kerning of selected text using the Advanced tab in the Font dialog box
- The Format Painter applies formatting from selected text to other text.
- The Clear Formatting feature removes all formatting applied to selected text.
- . Change the default font and font size in Word by opening the Font dialog box.
- 1.6 Format a document using text alignment and line and paragraph spacing (p. W1-28).
- Paragraph alignment describes how text is aligned horizontally between the margins of a document: Left, Center, Right, or Justified.
- Line spacing refers to the amount of space between lines of text in a paragraph.

- Paragraph spacing is the amount of space between paragraphs. Paragraph spacing is measured in points.
- Modify alignment, line spacing, and paragraph spacing on the Home or Layout tab or in the Paragraph dialog box.
- Change the default line and paragraph spacing in Word by opening the Paragraph dialog box.

1.7 Finalize a document using Word's research, proofing, and learning tools (p. W1-32).

- Search (formerly Smart Lookup) is used to research selected word(s) without leaving Word. Research results display in the Search pane.
- Word automatically checks documents for spelling and grammatical errors.
- Word marks potential spelling, incorrect word, or grammatical errors with a colored line under the words. Correct errors by selecting options in the context menu.
- Manually spell and grammar check a document using the *Editor* pane. The *Editor* pane also suggests *Refinements* to improve your writing.
- Customize the Word dictionary by adding, deleting, or modifying words in the word list.
- Use the Thesaurus to find synonyms for words in your document.
- **Rewrite Suggestions** displays alternate wording for a word, phrase, or sentence and displays suggestions display in the *Editor* pane.
- The *Acronym* feature searches for the meanings of acronyms in your document and displays potential definitions in the *Acronyms* pane.
- Word includes a Word Count feature.
- The Read Aloud feature reads text in a document.
- Immersive Reader enables users to change page width, page color, line focus, and text spacing; view spaces between syllables in words; and use the Read Aloud feature.
- Focus Mode provides an environment that is free from distractions where the reader can more fully focus on the document.
- **1.8** Apply custom document properties to a document (p. W1-39).
- · Add document properties, such as Title, Author, Company, Subject, Created, and Last Modified.
- Add document properties in the Info area on the Backstage view or in the Properties dialog box.

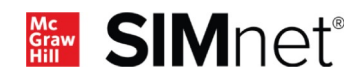